## 利用に応じた設定に変える

(太字は工場出荷時の設定です。)

| 設 定 項 目 |                            | 内容                                                                          |                                                                                                    | 操作           |                                                                                      |
|---------|----------------------------|-----------------------------------------------------------------------------|----------------------------------------------------------------------------------------------------|--------------|--------------------------------------------------------------------------------------|
| シ       |                            |                                                                             | 2 現存於分 + 54年73<br>2 月22(1月-54年73<br>15年7<br>15年7 | 2            | オーフニング画目設定<br>7468 使車<br><u>工作データ</u><br>フレビュー<br>確単に変す<br>確単に変す<br>©!で項目を選択 〇で決定します |
| ステ      | オープニング画面の設定をする             | 140ページをご覧ください。                                                              | メニュー画面 <u> </u>                                                                                                    | オープニングを選ぶ    | オープニング画面の画像を<br>設定する                                                                 |
| して見     | メニュー画面の背景の設定をする            | 140ページをご覧ください。                                                              | <u>システム設定</u> を選ぶ                                                                                                    | メニュー背景を選ぶ    | メニュー画面の背景の画像を<br>設定する                                                                |
| 国する い   | お気に入りジャンルの設定をする            | 検索によく使うジャンルなどを「お気に入りジャンル」<br>としてまとめて、ジャンル検索や周辺検索のときに役<br>立てる。               | ) ジョイスティックで選んで、<br>押して決定<br>メニュー画面を表示                                                                                                    | お気に入りジャンルを選ぶ | ジャンルを選ぶ<br>ジャンルー覧表をご覧ください。<br>(☞235ページ)                                              |
| 設定      | 警告画面表示を設定する                | 本機の電源を入れたとき、警告画面を表示するか<br>しないかを設定する。<br>通常は「する」のまま、お使いください。                 |                                                                                                    | 警告画面表示を選ぶ    | 「す る」<br>「しない」を選ぶ                                                                    |
|         | 本機の内容を購入時(工場出荷時)<br>の状態に戻す | 登録ポイントなどの情報や、ハードディスクに保存<br>したデータ(画像、マップルデータなど)が全て消去<br>される。十分確認のうえ、行ってください。 |                                                                                                    | システムの初期化を選ぶ  | 「初期化する」<br>「前の画面に戻る」を選ぶ                                                              |

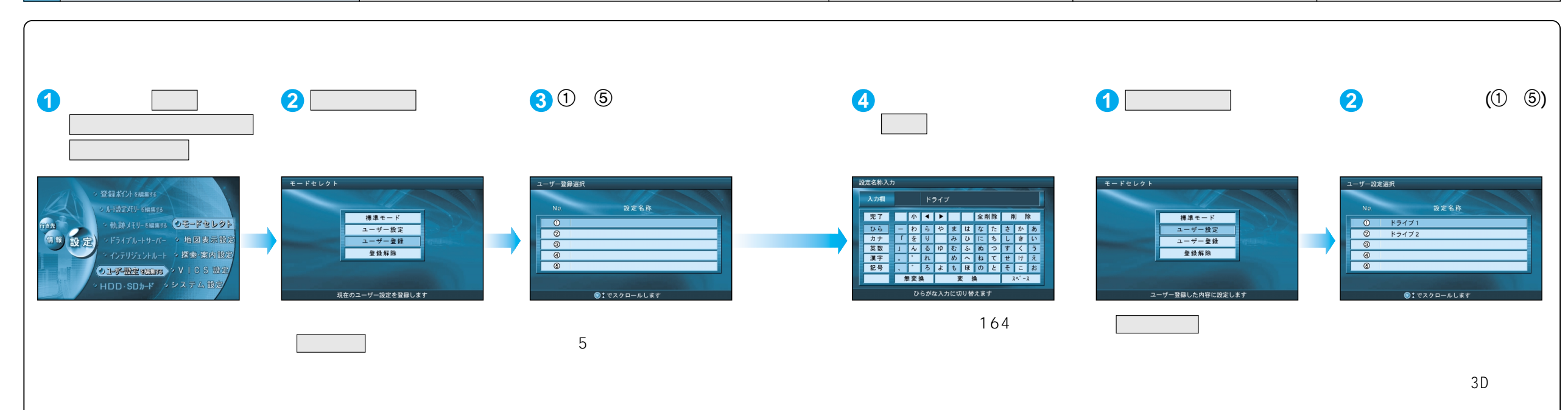

利用に応じた設定に変える(システムに関する設定)ユーザー設定